# <u>ขั้นตอนการบันทึกข้อมูลโครงการวิจัย สำหรับเบิกจ่ายเงินอุดหนุนการตีพิมพ์ผลงานทางวิชาการ (ค่าตอบแทน)</u> และเงินสนับสนุนค่าตีพิมพ์ผลงานทางวิชาการ (Page Charge)

ซึ่งได้รับงบประมาณจากเงินรายได้ของสำนักงานบริหารงานวิจัย ผ่านระบบบริหารงานวิจัย มหาวิทยาลัยเชียงใหม่

### ผ่านระบบบริหารงานวิจัย มหาวิทยาลัยเชียงใหม่ (CMU Research) http://research2.mis.cmu.ac.th

- 1. การบันทึกโครงการวิจัยของนักวิจัย
- Login เข้าระบบด้วย CMU Account เท่านั้น
- เข้าไปที่ "ค่าตอบแทน" > +เพิ่มค่าตอบแทนใหม่
- ประเภทค่าตอบแทน > ค่าตอบแทน หรือ ค่า Page Charge
- ข้อมูลโครงการ > โดยขอให้ระบุชื่อผลงานภาษาอังกฤษที่ได้รับการแจ้งผลการพิจารณาอนุมัติจากสำนักงานบริหารงานวิจัย (สบว.)
  ทั้งนี้ สามารถดูรายละเอียดผลการพิจารณาได้ที่เว็บไซต์ของ สบว.
- แหล่งทุน > **ระบุจำนวนทุน** (\*โปรดระบุจำนวนเงินในตำแหน่งทศนิยมด้วย เช่น 15,000.00 หรือ 23,456.78 เป็นต้น)
- เพิ่มผู้รับทุน > กดเลือกผู้ร่วมวิจัย >> พิมพ์ชื่อ >>> กดค้นหา >>>ทึกข้อมูล <u>\*เฉพาะชื่อผู้ได้รับทุนเท่านั้น</u>
  \*\*โปรดตรวจสอบความถูกต้องของข้อมูล ก่อนกดยื่นข้อเสนอค่าตอบแทน
- 2. ขออนุมัติเบิกเงินวิจัย
  - ระบุรายละเอียด ข้อมูลบัญชีธนาคารของหัวหน้าโครงการ
  - แนบรูปภาพหน้าสมุดบันชีธนาคาร
  - ระบุที่อยู่หัวหน้าโครงการ
  - ยืนยันเลขที่บัญชีธนาคารของหัวหน้าโครงการ > กรอกเลขที่บัญชีธนาคารของหัวหน้าโครงการ เพื่อยืนยันความถูกต้องอีกครั้ง
    - 👄 แจ้งเจ้าหน้าที่วิจัยของหน่วยงานของท่าน ตรวจสอบข้อมูลการขอเบิกจ่ายต่อไป

## \*\*\*\*เสร็จสิ้นกระบวนการบันทึกโครงการวิจัยของนักวิจัยและเบิกเงินผ่านระบบบริหารงานวิจัย

## 3. การกดยืนยันการรับเงินค่าตอบแทน หรือ ค่า Page Charge (กรณีผู้รับทุนได้รับเงินเรียบร้อยแล้ว)

- Login เข้าระบบด้วย CMU Account ผ่าน <u>http://research2.mis.cmu.ac.th</u>
- เข้าไปที่ "ค่าตอบแทน" จะปรากฎชื่อผลงานที่ท่านได้บันทึกเข้ามาเพื่อเบิกจ่ายเงินค่าตอบแทน หรือ ค่า Page Charge โดยสามารถ
  ค้นหาจากรหัสโครงการ และ/หรือชื่อผลงาน
- จากนั้นดูหัวข้อ "กระบวนการเบิกจ่าย" >> กดยืนยันการรับเงินวิจัย (ท่านจะสามารถกดยืนยันการรับเงินวิจัยได้เมื่อกระบวนการ
  "สถานะการโอนเงิน" (ตัวหนังสือจะเปลี่ยนจากสีเทาเป็นสีเขียว) เสร็จสิ้นแล้ว

## ทั้งนี้ สำนักงานบริหารงานวิจัย(สบว.)จะเป็นผู้แนบใบอนุมัติเบิกจ่ายจากมหาวิทยาลัย

สำหรับระบบบริหารงานวิจัย จะสามารถตรวจสอบสถานะเบิกจ่ายโครงการวิจัยได้ที่

**≭**<u>เมนูค่าตอบแทน > เลือกโครงการวิจัยที่กรอก > กระบวนการเบิกจ่าย</u>

หมายเหตุ : เพื่อความสะดวกรวดเร็วในการเบิกจ่ายเงิน

การเบิกจ่ายเงินตั้งแต่ปีงบประมาณ 2566 หัวหน้าโครงการ<u>ไม่ต้อง</u>จัดส่งใบสำคัญรับเงินมายังสำนักงานบริหาร งานวิจัยแล้ว

\*\*\*เมื่อเงินถูกโอนเข้าบัญชีธนาคารแล้ว จะมีการแจ้งเตือนไปยังอีเมล @CMU ของหัวหน้าโครงการ

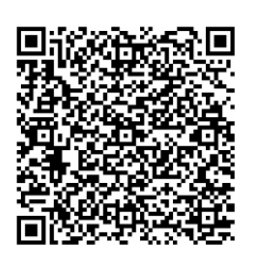

QR CODE: คู่มือการใช้งานระบบ เบิกจ่ายเงินโครงการวิจัย